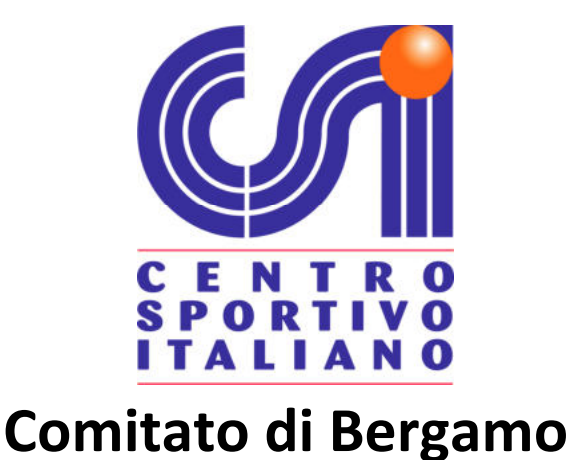

# VADEMECUM AFFILIAZIONE e TESSERAMENTO Nuove Società Sportive

# S.S. 2022/2023

Questo manuale vuole essere di aiuto per tutte le società sportive che intendono affiliarsi e praticare attività sportiva con il Centro Sportivo Italiano – Comitato di Bergamo.

Nelle pagine seguenti vengono riportate in modo esplicativo tutte le procedure relative all'affiliazione per la S.S. 2022/2023 ed alle modalità di tesseramento degli appartenenti alle relative società

# **AFFILIAZIONE**

Accedere alla pagina web del CSI all'indirizzo <u>http://www.csibergamo.it</u> ; nella sezione Documentazione, selezionare Affiliazione e tesseramento. Apparirà la seguente schermata:

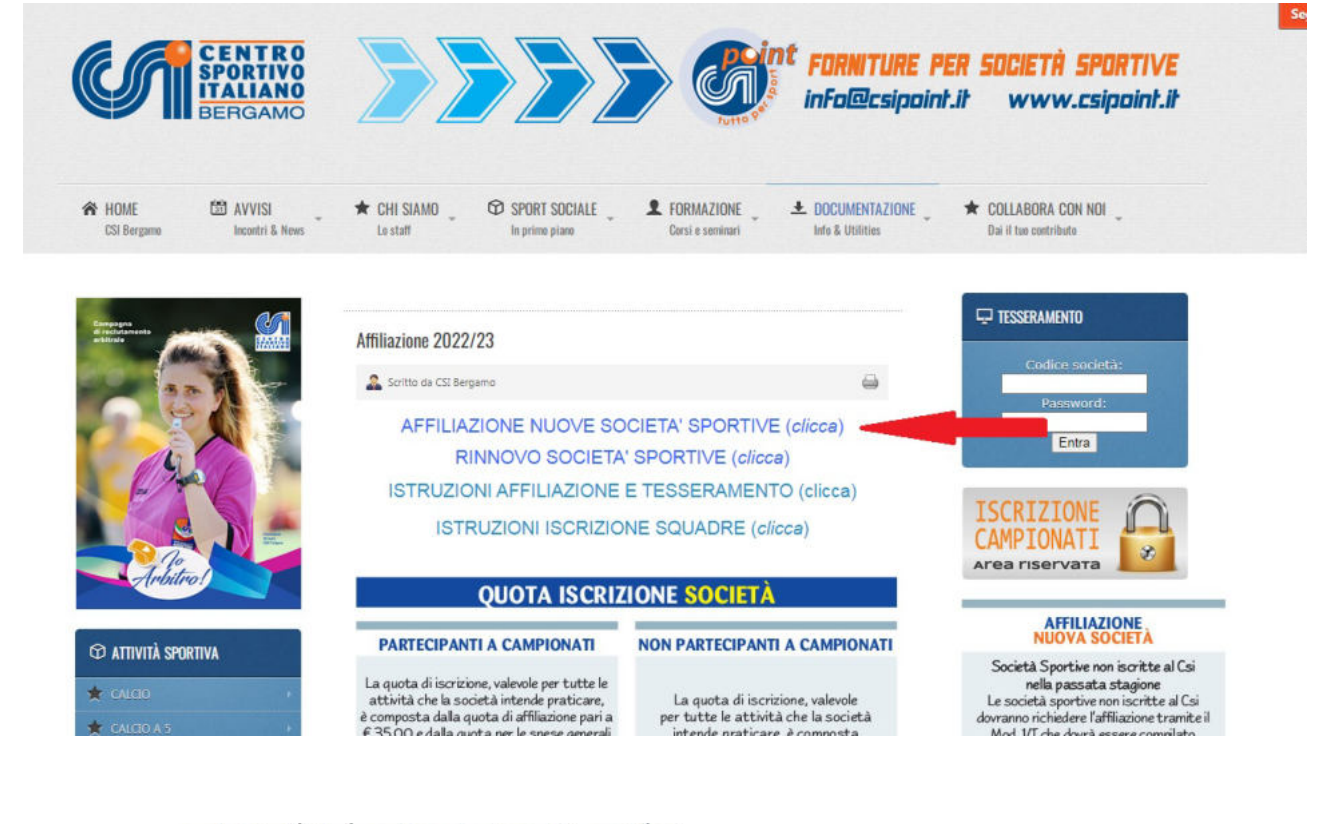

comitato territoriale o, per delega allo stesso, dalla presidenza".

Link: Lo statuto del CSI Link: Informativa sulla privacy e norme di tesseramento

| ui comicui                           | o territoriale competente.                                                                                                    |
|--------------------------------------|----------------------------------------------------------------------------------------------------|
| • 1. 🖾 Mo                            | odello 1/T - Domanda di affiliazione al CSI                                                                                                    |
| Le nuove<br>procedure<br>affiliazion | società sportive possono anche utilizzare le<br>2 on line per la compilazione del modello di<br>e e il tesseramento dei dirigenti:                |
|                                      | Compila l'affiliazione on line                                                                                                    |
| • 2. 🖪 At                            | to costitutivo e statuto                                                                                                    |
| • 3. 🖪 St                            | atuto per i Circoli Parrocchiali                                                                                                    |
| • 4. 🕑 Il                            | codice fiscale: istruzioni per l'uso                                                                                                    |
| Il modelle                           | ) 1/T deve essere corredato di tutti i documenti<br>ncati e dalla richiesta di tesseramento di<br>tesserati, tra i quali devono essere presenti i |

Scaricare i seguenti moduli e consegnarli compilati

Seguire le indicazioni, allegando tutti i documenti richiesti e al termine della procedura, stampare il modello 1/T, farlo firmare dal presidente e consegnarlo alla segreteria provinciale. 2

# **TESSERAMENTO**

Dopo aver consegnato il modulo di affiliazione della società, tutti i documenti richiesti (atto costitutivo, statuto, eventuale codice fiscale società, carta d'identità e codice fiscale presidente) ed il tesseramento di almeno tre membri del consiglio direttivo <u>(obbligatorio Presidente e Vicepresidente</u>) sarà possibile effettuare il tesseramento dei propri atleti.

La società riceverà all'indirizzo mail comunicato al momento dell'iscrizione i codici e la password per procedere con il tesseramento on-line.

Accedere alla pagina web del CSI all'indirizzo <u>http://www.csibergamo.it</u> Apparirà la seguente schermata:

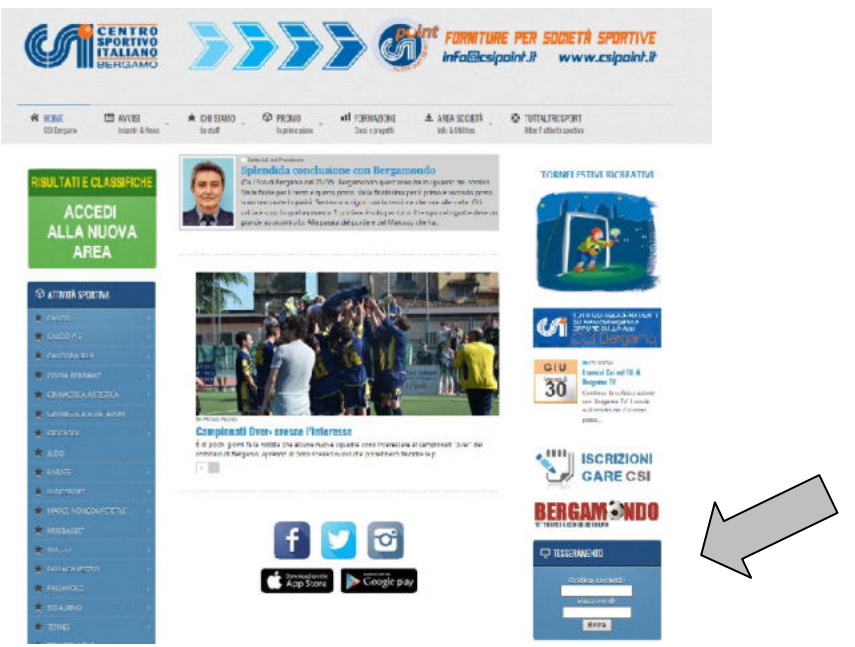

Inserire il codice società e password in vostro possesso (in caso di smarrimento la richiesta codici dovrà essere presentata alla segreteria provinciale esclusivamente dal presidente società).

Apparirà la seguente schermata:

### XXXXXXXX (0240000X) Comitato CSI di Bergamo

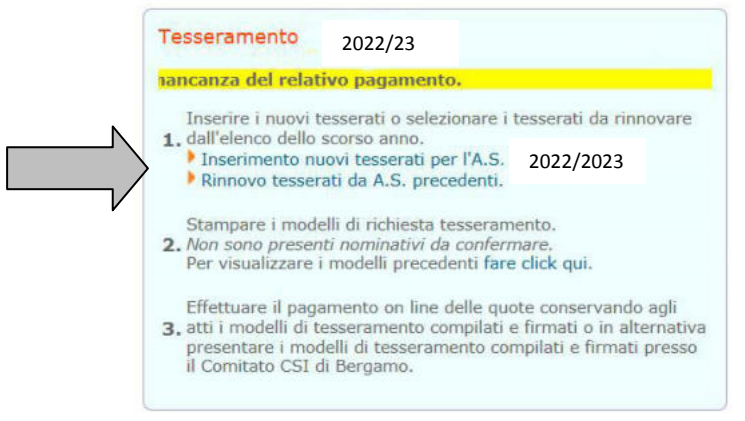

Cliccare Inserimento nuovi tesserati per l'A.S. 2022/2023; Apparirà la seguente schermata:

| Tesserati                                                                                                   |                                                                                                    |                                                                                           |                                                           |
|----------------------------------------------------------------------------------------------------|----------------------------------------------------------------------------------------------------|-------------------------------------------------------------------------------------------|-----------------------------------------------------------|
| Compilare i dati in o                                                                                       | ogni parte e quindi premere il tasto                                                                                                    | conferma.                                                                                 |                                                           |
| Tipo tessera                                                                                                | [Selezionare]                                                                                                    | Sesso                                                                                     | Maschio 🚽                                                 |
| Cognome                                                                                                    |                                                                                                    | Nome                                                                                      |                                                           |
| Data di nascita                                                                                             |                                                                                                    | Luogo nascita                                                                             |                                                           |
| Indirizzo                                                                                                   |                                                                                                    | Civico                                                                                    |                                                           |
| Comune                                                                                                    |                                                                                                    | CAP                                                                                       | Provincia                                                 |
| Qualifiche<br>Attività sportive                                                                             |                                                                                                    |                                                                                           |                                                           |
| Conferma                                                                                                    |                                                                                                    |                                                                                           |                                                           |
| Le qualifiche sono obblig<br>nominativo viene inserit<br>Si ricorda che eventuali<br>successivamente da par | gatorie solo per i tesserati "non atleti". Inc<br>to all'interno del consiglio direttivo della so<br>ulteriori qualifiche non in elenco (Es. Aller<br>te del Comitato di appartenenza a cui occ | licando una qualsiasi<br>ocietà sportiva.<br>natore Calcio) devon<br>orre fare richiesta. | i qualifica <b>diversa da DSO</b> il<br>o essere inserite |

Secondo quanto indicato in precedenza, selezionare il tipo di tessera atleta (AT) o Non Atleta (SO). I campi da compilare obbligatoriamente sono il COGNOME, il NOME, la DATA e il LUOGO di NASCITA, l'INDIRIZZO, il N° CIVICO e il COMUNE DI RESIDENZA.

Occorre indicare le attività sportive svolte dei tesserati (AT) e le qualifiche ricoperte dei tesserati (AT/SO).

Le discipline sportive che compariranno dal menù a tendina saranno solo quelle indicate dalla società sul modulo di affiliazione.

Per praticare una qualsiasi disciplina o attività sportiva nel CSI è necessario avere la tessera di atleta (AT).

Tutti i dirigenti non atleti delle società sportive devono essere in possesso della tessera Non Atleta (SO) riportante la qualifica rivestita.

Dopo ogni inserimento appare la seguente schermata:

| Tesserati                                  |                                |               |
|--------------------------------------------|--------------------------------|---------------|
| Dati memorizzati o<br>Quota tesserato inse | c <b>on successo.</b><br>erito |               |
|                                            | Nuovo inserimento              | Toma a elenco |

Se si intende effettuare un nuovo tesseramento cliccare Nuovo inserimento, altrimenti cliccare Torna a elenco.

SUGGERIMENTO: per agevolare la gestione di tutti i tesserati della società sportiva è consigliabile inserire e stampare i moduli 2T suddivisi per squadre. In questo modo ogni singolo dirigente sarà in possesso del modulo 2T multiplo dei tesserati della propria squadra e non di quelli di tutta la società.

Se al momento dell'inserimento si è commesso un errore nella compilazione e sono già stati confermati i dati è possibile modificarli cliccando **Vedi/Modifica Elenco.** 

| Tesseramento                                                                                                    | 2022/2023                                                                                                    |                                                                                                    |
|----------------------------------------------------------------------------------------------------|----------------------------------------------------------------------------------------------------|----------------------------------------------------------------------------------------------------|
| iancanza del rela                                                                                                    | tivo pagamento.                                                                                                    |                                                                                                    |
| Inserire i nuovi<br>1. dall'elenco della<br>I Inserimento r<br>Rinnovo tesse<br>Stampare i mo<br>2. Sono stati prep<br>per un totale d<br>Vedi/Modifica<br>(Nota: è possibile<br>degli stasi con la<br><b>Opzione 1: P</b><br>Con questa op<br>e confermare la | tesserati o selezionare i<br>o scorso anno.<br>nuovi tesserati per l'A.S.<br>rrati da A.S. precedenti.<br>delli di richiesta tesseran<br>arrati per la stampa X no<br>IXX É di quota<br>elenco<br>modificare o cancellare i nom<br>stampa del Modello 2/T)<br>agamento on line<br>zione puoi pagare diretta<br>tesserati. I modelli di te | tesserati da rinnovare<br>2022/2023<br>minativi<br>inativi fino alla conferma<br>mente on line le quote<br>sseramento saranno da |
| al Comitato CS<br>La copertura a<br>giorno success<br>Stampa i mo                                                                                                    | li atti della societa senza<br>51 di Bergamo.<br>Issicurativa e il tesseramo<br>sivo al pagamento.<br>Idelli e <u>paga on line</u> con c                                                                                                    | necessita di presentarli<br>ento decorrono dal<br>arta di credito                                                                |
| Opzione 2: P<br>Con questa op<br>tesseramento<br>La copertura a<br>giorno success<br>Stampa i mo                                                                                                    | agamento presso il Co<br>zione occorre stampare i<br>e presentarli al Comitato<br>issicurativa e il tesserami<br>sivo alla presentazione de<br>delli e ogga presso il Cor                                                                                                    | mitato<br>modelli di<br>CSI di Bergamo.<br>ento decorrono dal<br>ei modelli al Comitato.<br>mitato CSI                           |

#### Apparirà la seguente schermata:

| le         | nco tes    | serati                |                        |                    |                  |            |
|------------|------------|-----------------------|------------------------|--------------------|------------------|------------|
| ar         | e click su | Il cogno              | me per modificare o    | eliminare un nomin | ativo.           |            |
|            |            | and an and the second |                        | dinizzo Comuno Tol | ofono Email Nato | II Owata C |
| N          | Cognom     | e Nome                | Attivita Qualifica Inc | unizzo comune ren  | erono Eman Nato  |            |
| <b>N</b> 9 | Svsvsv     | Dsdfs                 | CAL                    | (BG)               | 04/01            | 1/1978     |

Sarà sufficiente cliccare sul **Cognome** e sarà possibile modificare i dati oppure eliminare il tesserato. Una volta eseguita la stampa del modello 2T non sarà più possibile modificare i dati, eventuali modifiche andranno indicate a penna sul modello 2T cartaceo.

# **PAGAMENTO TESSERE**

Una volta completata la procedura di inserimento o rinnovo tesserati apparirà la seguente schermata:

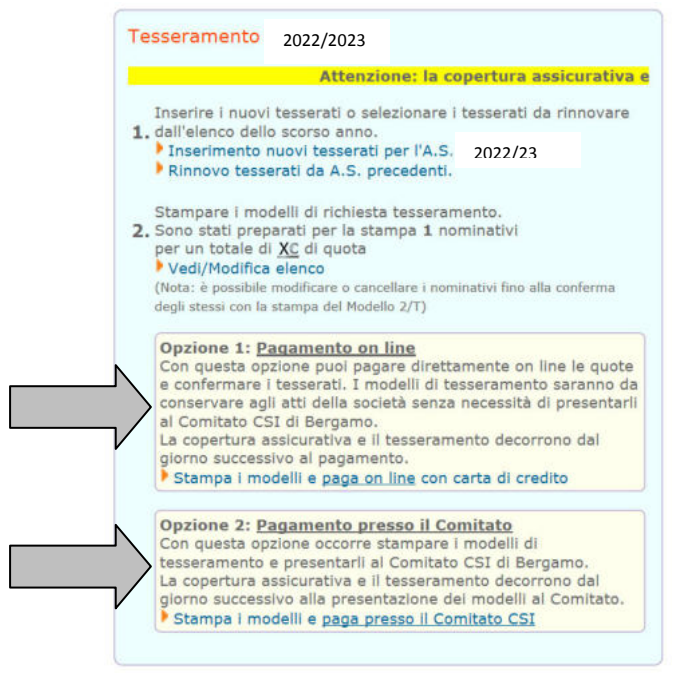

### **Opzione 1: Pagamento on line**

Una volta completato l'inserimento delle tessere, si può procedere al pagamento delle relative quote e alla loro validazione in tempo reale. Sulla schermata iniziale, cliccare sulla funzione **"Stampa i modelli e paga on line"**. Apparirà il seguente avviso:

| Attenzione: Proseguendo saranno confermati i tesserati inseriti e/o rinnovati e NON sarà possibile effettuare successive modifiche (Per effettuare ora modifiche ai tesserati premere annulla e selezionare la voce Vedi/Modifica elenco.) Prosequire senza ulteriori modifiche? |     |                                                                                                    |
|----------------------------------------------------------------------------------------------------|-----|----------------------------------------------------------------------------------------------------|
| Proseguendo saranno confermati i tesserati inseriti e/o rinnovati e NON sarà possibile effettuare successive modifiche<br>(Per effettuare ora modifiche ai tesserati premere annulla e selezionare la voce Vedi/Modifica elenco.)<br>Proseguire senza ulteriori modifiche?       | (?) | Attenzione:                                                                                                    |
| Proseguire senza ulteriori modifiche?                                                                                                    | 4   | Proseguendo saranno confermati i tesserati inseriti e/o rinnovati e NON sarà possibile effettuare successive modifiche.<br>(Per effettuare ora modifiche ai tesserati premere annulla e selezionare la voce Vedi/Modifica elenco.) |
|                                                                                                    |     | Proseguire senza ulteriori modifiche?                                                                                                    |

Cliccare su **"OK"** per proseguire oppure **"Annulla"** per tornare al menù principale; confermando, apparirà una finestra riassuntiva riportante l'elenco dei tesserati rinnovati o inseriti ex-novo. <u>Prima di procedere al pagamento è necessario</u> <u>stampare i moduli di tesseramento per raccogliere le firme dei tesserati, che devono esprimere il loro consenso (cliccare su **Modello – 2/T singolo o Modello 2/T multiplo** e stampare).</u>

A questo punto si potrà procedere al pagamento CON CARTA DI CREDITO O BONIFICO MY BANK O UTILIZZANDO IL CREDITO SOCIETA' (E' possibile "ricaricare" il credito società o direttamente online tramite carta di credito o tramite bonifico bancario specificandolo nella causale o passando presso la segreteria con assegno o contanti)

E' possibile procedere al pagamento di tutti i tesserati presenti nell'elenco, o se ne possono deselezionare alcuni.

### ATTENZIONE: UNA VOLTA EFFETTUATO IL PAGAMENTO NON SARA' POSSIBILE ANNULLARE IL TESSERAMENTO E RIMBORSARE LE RELATIVE QUOTE

I tesseramenti effettuati on-line con contestuale pagamento online, non prevedono la consegna del modulo 2T presso il comitato, la copia del modulo 2T firmato va semplicemente conservato

Al termine del pagamento on-line verrà rilasciata una Nota Contabile CHE NON COSTITUISCE DOCUMENTO FISCALE. LA RICEVUTA FISCALE VERRA' INVIATA IN SEGUITO, ALL'INDIRIZZO DEL LEGALE RAPPRESENTANTE INDICATO ALL'ATTO DELL'AFFILIAZIONE.

### **Opzione 2: Pagamento presso il Comitato**

Una volta completato l'inserimento delle tessere, si può procedere alla stampa dei moduli di tesseramento da far firmare e consegnare in comitato. Sulla schermata iniziale, cliccare sulla funzione "**Stampa i modelli e paga presso il comitato Csi**". Apparirà il seguente avviso:

| 2) | Attenzione:                                                                                                    |
|----|----------------------------------------------------------------------------------------------------|
| ~  | Proseguendo saranno confermati i tesserati inseriti e/o rinnovati e NON sarà possibile effettuare successive modifici<br>(Per effettuare ora modifiche ai tesserati premere annulla e selezionare la voce Vedi/Modifica elenco.) |
|    | Prosequire senza ulteriori modifiche?                                                                                                    |

Cliccare su **OK**. Prima di cliccare conferma e consolidare il processo di tesseramento si devono stampare i modelli di tesseramento (che andranno firmati e conservati): cliccare su **Modello – 2/T singolo o Modello 2/T multiplo** e stampare. Chiudere la finestra che si è aperta e, una volta tornati alla schermata precedente, cliccare su **conferma**.

Apparirà la seguente schermata:

| Toma a menú                                                                              |                                                                                                    |
|------------------------------------------------------------------------------------------|----------------------------------------------------------------------------------------------------|
| Una copia dell'e<br>Comitato CSI d<br>Si ricorda che la<br>presentazione p<br>compilati. | elenco dei nuovi nominativi è stata inviata al<br>i Bergamo.<br>a copertura assicurativa decorre solo dopo la<br>presso il comitato dei modelli di tesseramento |

I Modelli 2/T multiplo e 2/T singolo verranno stampati in una sola copia; una volta eseguita la stampa, i nominativi inseriti saranno visibili soltanto nel riquadro Altre Funzioni - Archivio modelli 2/T precedenti.

# <u>Attenzione: i modelli 2T cartacei vanno presentati alla segreteria Csi, solo al</u> <u>momento della consegna il tesseramento sarà attivo</u>

L'ufficio tesseramento provvederà a trattenere la copia del modello 2T cartaceo ed a consegnare immediatamente la tessera definitiva. Non verranno effettuate fotocopie dei modelli presentati, quindi le società che volessero conservarne una copia sono pregate di provvedere prima di arrivare in comitato.